## **About MOXF6/MOXF8 Remote Tools**

MOXF6/MOXF8 Remote Tools consists of two software components: MOXF6/MOXF8 Remote Editor and MOXF6/ MOXF8 Extension. MOXF6/MOXF8 Remote Editor is software which lets you edit/create Control Templates for the MOXF6/MOXF8 Music Synthesizer. MOXF6/MOXF8 Extension is software component that enables you to use the MOXF6/MOXF8 along with Cubase series. The MOXF6/MOXF8 Remote Tools Installer installs these two software components.

## **Software Installation**

To use the MOXF6/MOXF8 Remote Tools, you will need to install additional applications, as described below.

- **1** Install a DAW software, such as Cubase.
- 2 Install an appropriate Yamaha Steinberg USB Driver. Download the latest driver from our website: http://download.yamaha.com/
- **3** Install the MOXF6/MOXF8 Remote Tools. Refer to "Installing the MOXF6/MOXF8 Remote Tools."

## Installing the MOXF6/MOXF8 Remote Tools

Follow the instructions below to install the MOXF6/MOXF8 Remote Tools programs.

### Windows

**1** After the downloaded compressed file is properly extracted, double-click the "Install MOXF6\_MOXF8 Remote Tools.exe" file.

The MOXF6/MOXF8 Remote Tools setup dialog appears.

**ENOTE** If the "User Account Control" window appears, click [Continue].

#### **2** Follow the on-screen instructions to install the software.

When the MOXF6/MOXF8 Remote Tools and the other necessary software is installed, you can start the MOXF6/MOXF8 Remote Editor.

#### **3** Start a Steinberg-made DAW software (such as Cubase), then quit it.

This operation is necessary to scan through the DAW software so that the MOXF6/MOXF8 Remote Editor obtains the VST Instruments related information.

Only DAW software produced by Steinberg (such as Cubase series compatible with MOXF6/MOXF8 Remote Tools) can be scanned for obtaining the VST Instruments related information.

### Mac

**1** After the downloaded compressed file is properly extracted, double-click the "Install MOXF6\_MOXF8 Remote Tools V\*.\*.\*.pkg" file.

The MOXF6/MOXF8 Remote Tools setup dialog appears.

**ENOTE** The asterisks (\*) above indicate the version number of the installer.

#### **2** Follow the on-screen instructions to install the software.

When the MOXF6/MOXF8 Remote Tools and the other necessary software is installed, you can start the MOXF6/ MOXF8 Remote Editor.

### **3** Start a Steinberg-made DAW software (such as Cubase), then quit it.

This operation is necessary to scan through the DAW software so that the MOXF6/MOXF8 Remote Editor obtains the VST Instruments related information.

Only DAW software produced by Steinberg (such as Cubase series compatible with MOXF6/MOXF8 Remote Tools) can be scanned for obtaining the VSTi-related information.

# **Software Uninstall** (removing the Installed application)

To remove the installed editors from your computer, follow the instructions below.

**DINOTE** The button names or menus may differ depending on the computer OS.

## When using Windows 7/ Windows 8

Select [Control Panel]  $\rightarrow$  [Programs and Features] or [Uninstall a program], then select the application to be remove and click [Uninstall/Change].

Follow the on-screen instructions to unistall the application.

If the "User Account Control" window appears, click [Continue] or [Yes].

### Mac

After the downloaded compressed file is properly extracted, double-click the "Uninstall MOXF6\_MOXF8 Remote Tools.app" file, then follow the on-screen instructions to uninstall the application.